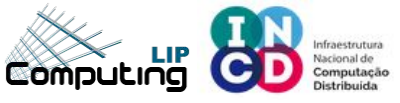

(CC)

# **Openstack User Tutorial**

#### **Based on Openstack Stein**

#### Web frontend: Dashboard

Mário David <david@lip.pt> Jorge Gomes <jorge@lip.pt>

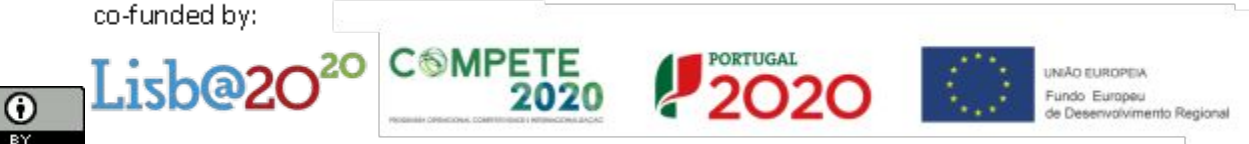

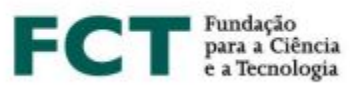

1

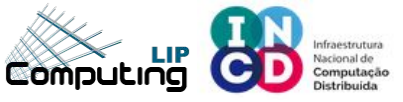

### **Dashboard - Login**

Login: https://stratus.ncg.ingrid.pt

Domain: **default** Username: **<your\_username>** Password: **<your\_password>** 

| openstack.        |         |  |  |  |  |
|-------------------|---------|--|--|--|--|
| Log in            |         |  |  |  |  |
| Domain<br>default |         |  |  |  |  |
| Jser Name<br>tut  |         |  |  |  |  |
| Password          | 0       |  |  |  |  |
|                   | SIGN IN |  |  |  |  |

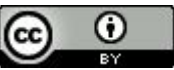

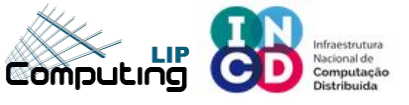

#### **Dashboard - Overview**

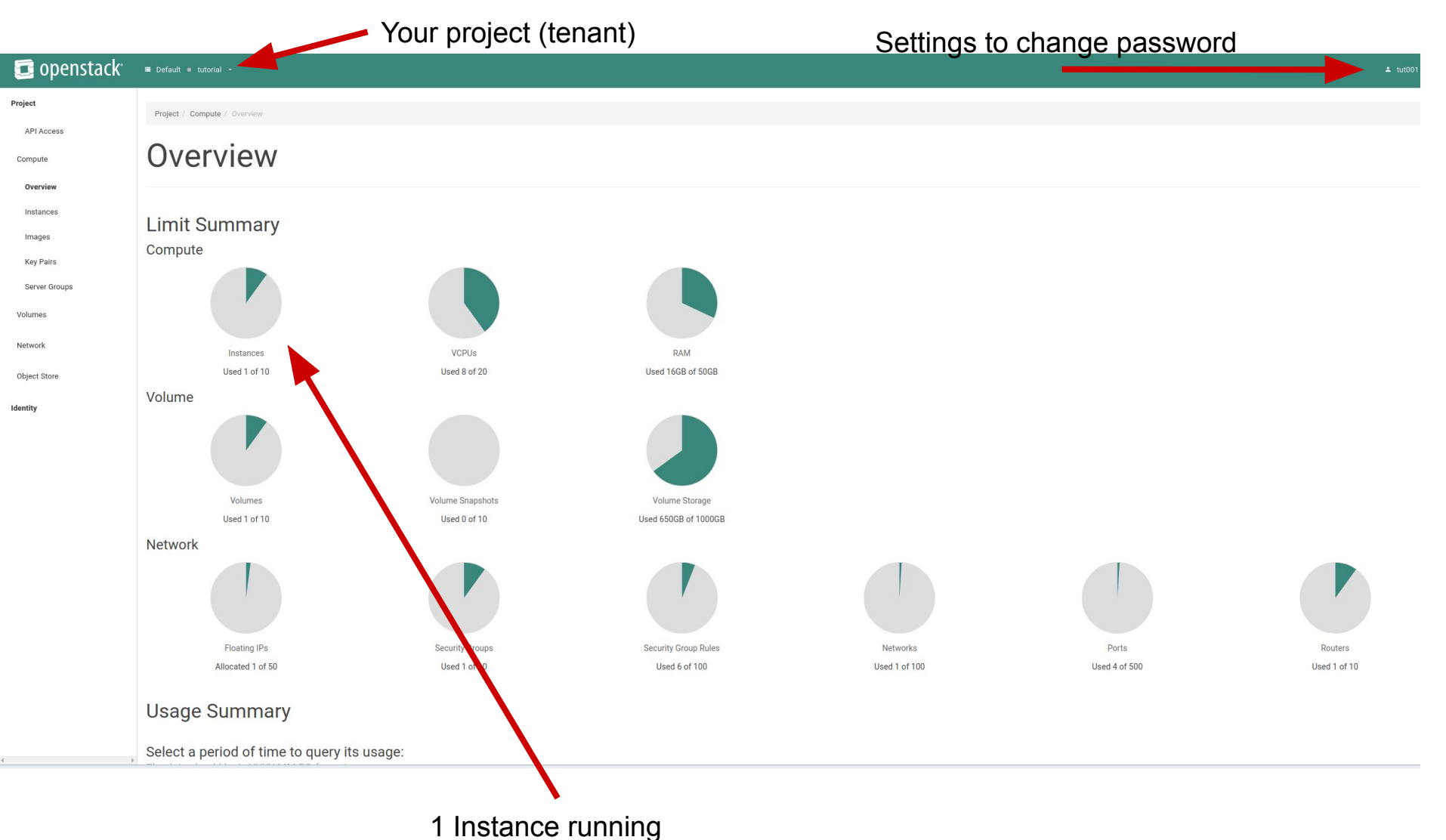

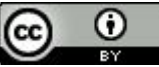

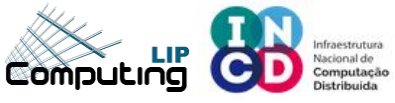

#### **Dashboard – change password**

#### To change the password 互 openstack<sup>®</sup> 🔳 Default 🔳 Project Identity **User Settings** Settings **User Settings** Change Password **User Settings** Language **Description**: English (en) Modify dashboard settings for your user. Timezone UTC Items Per Page 🕯 🛛 20 - + Log Lines Per Instance \* @ 35

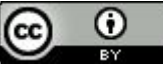

https://stratus.ncg.ingrid.pt/

### **Dashboard – View images**

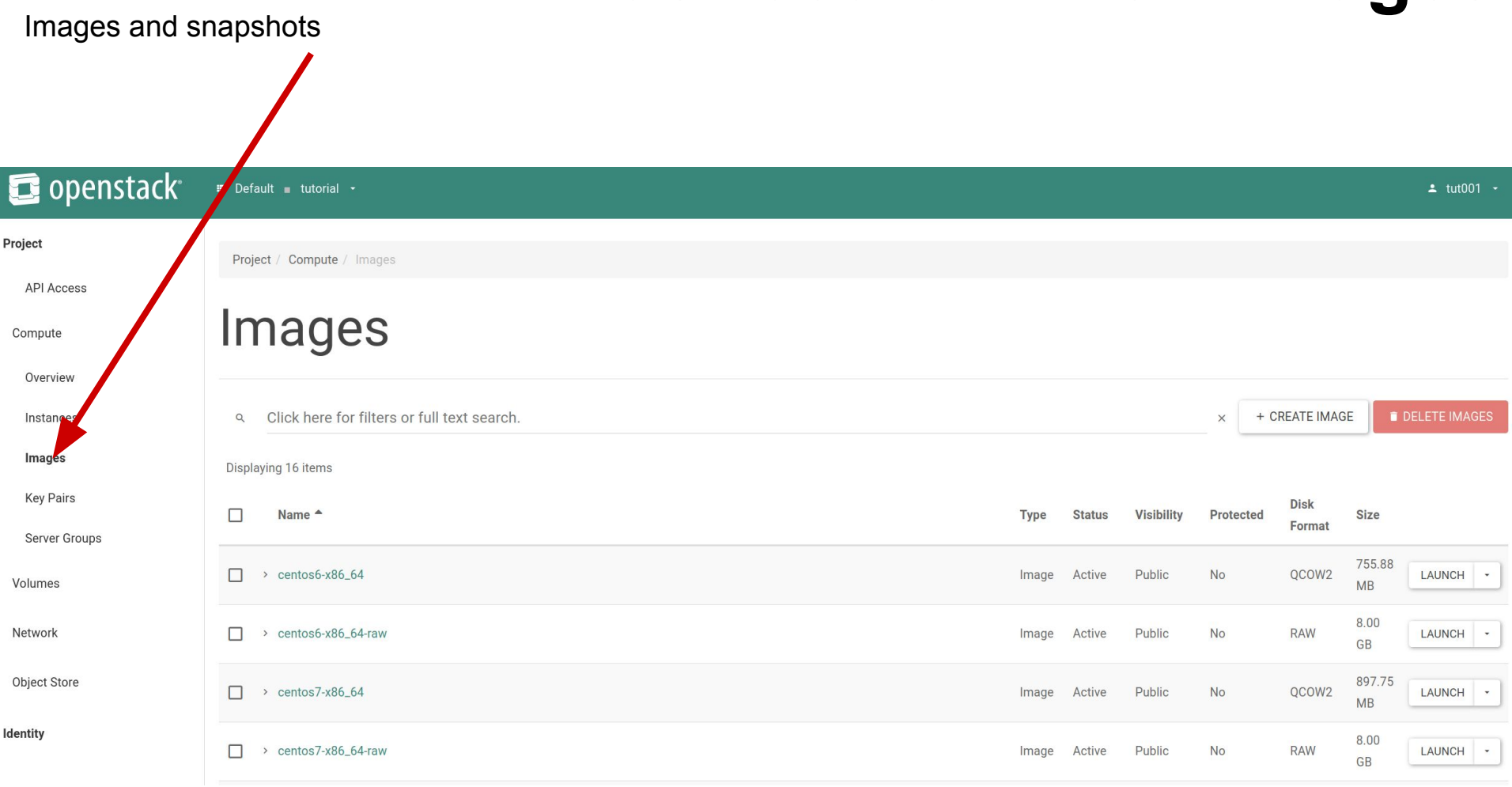

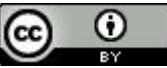

https://stratus.ncg.ingrid.pt/

#### **Dashboard – Launch images**

Launch (instantiate) an image

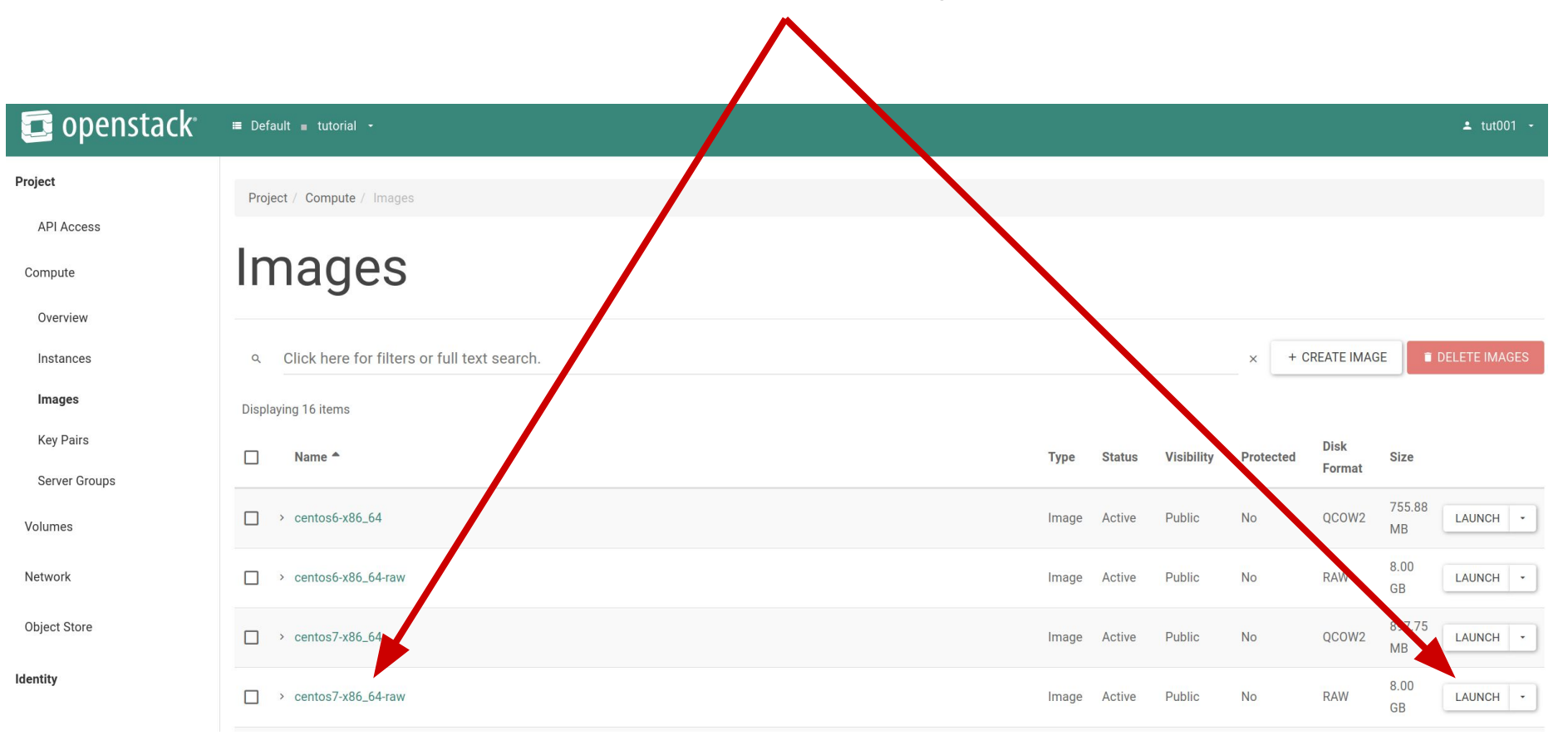

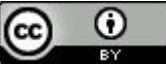

#### 

### Launch instance - Details

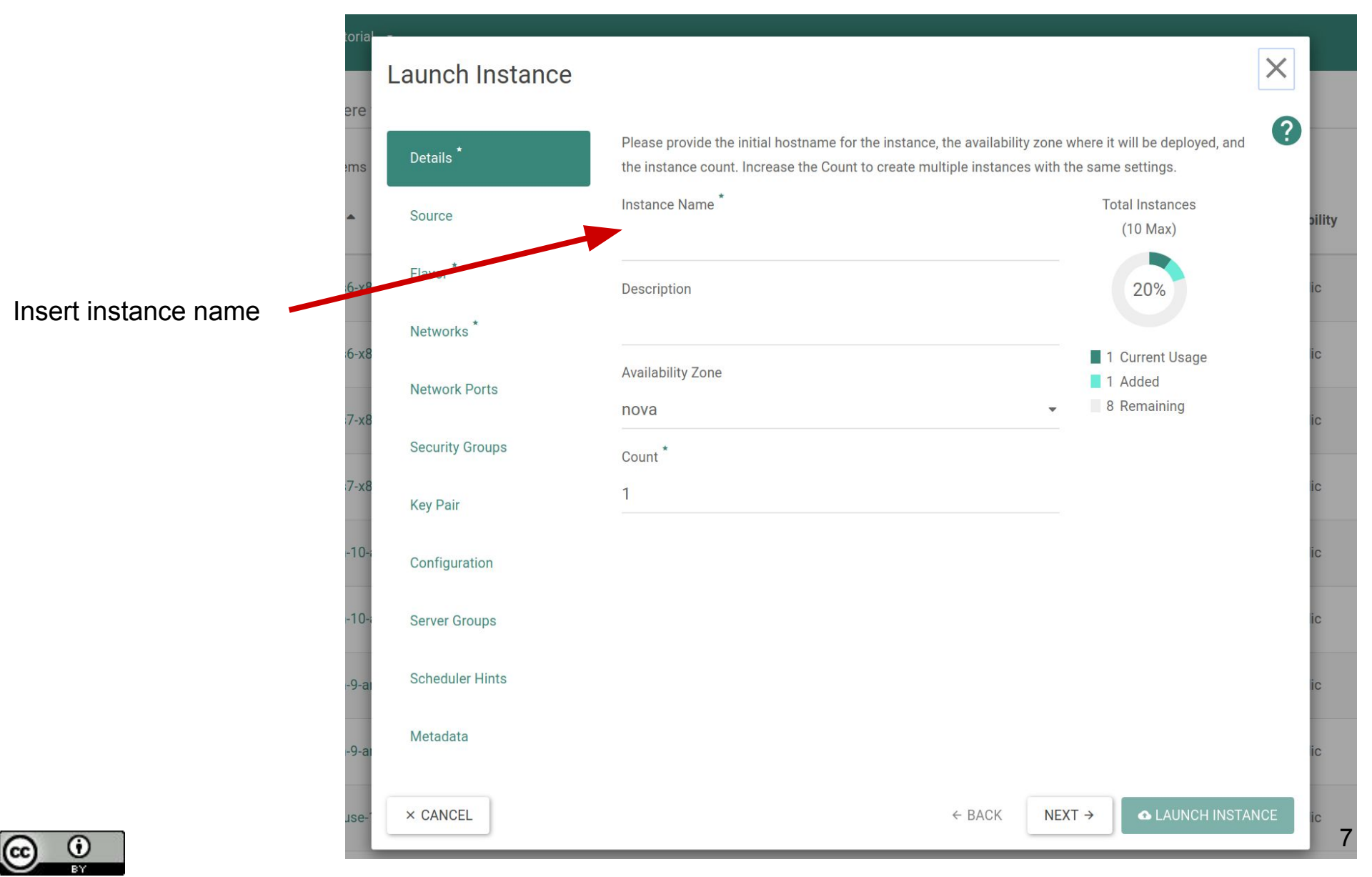

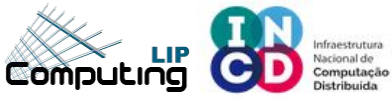

#### Launch instance - Image

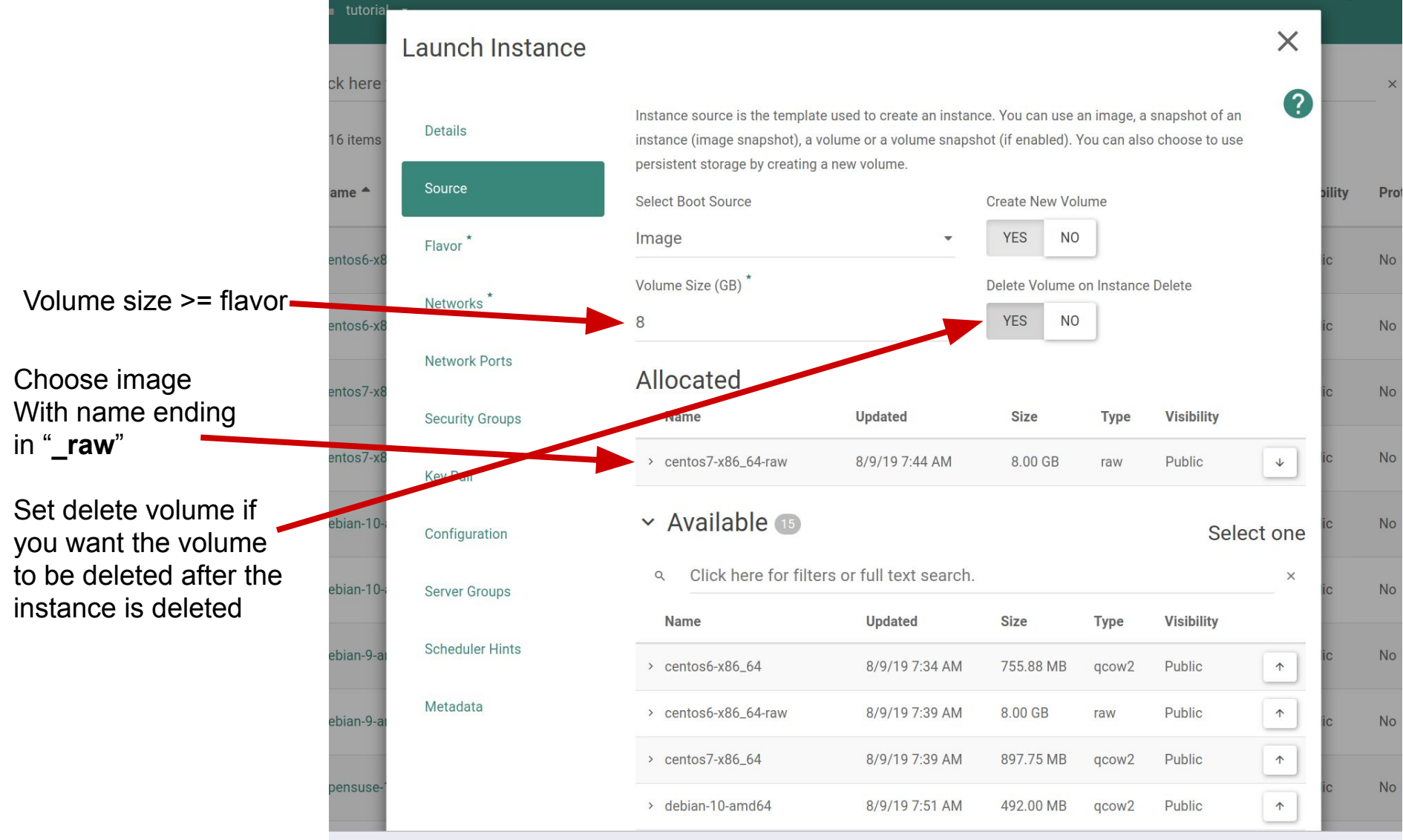

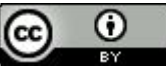

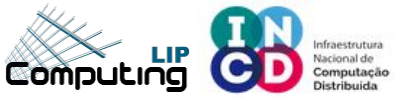

### Launch instance - Flavor

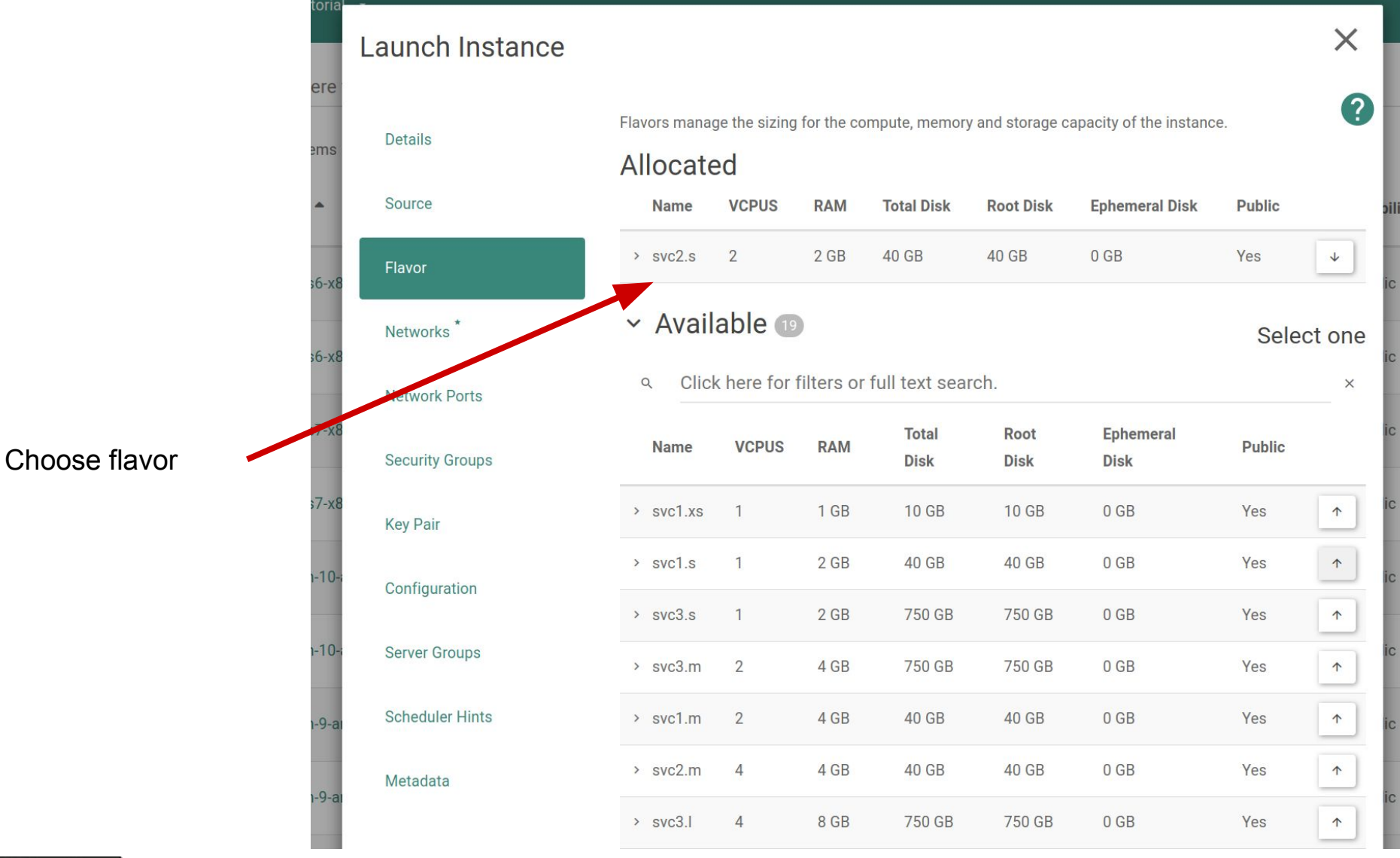

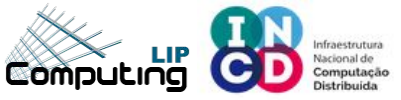

## Launch instance - Network

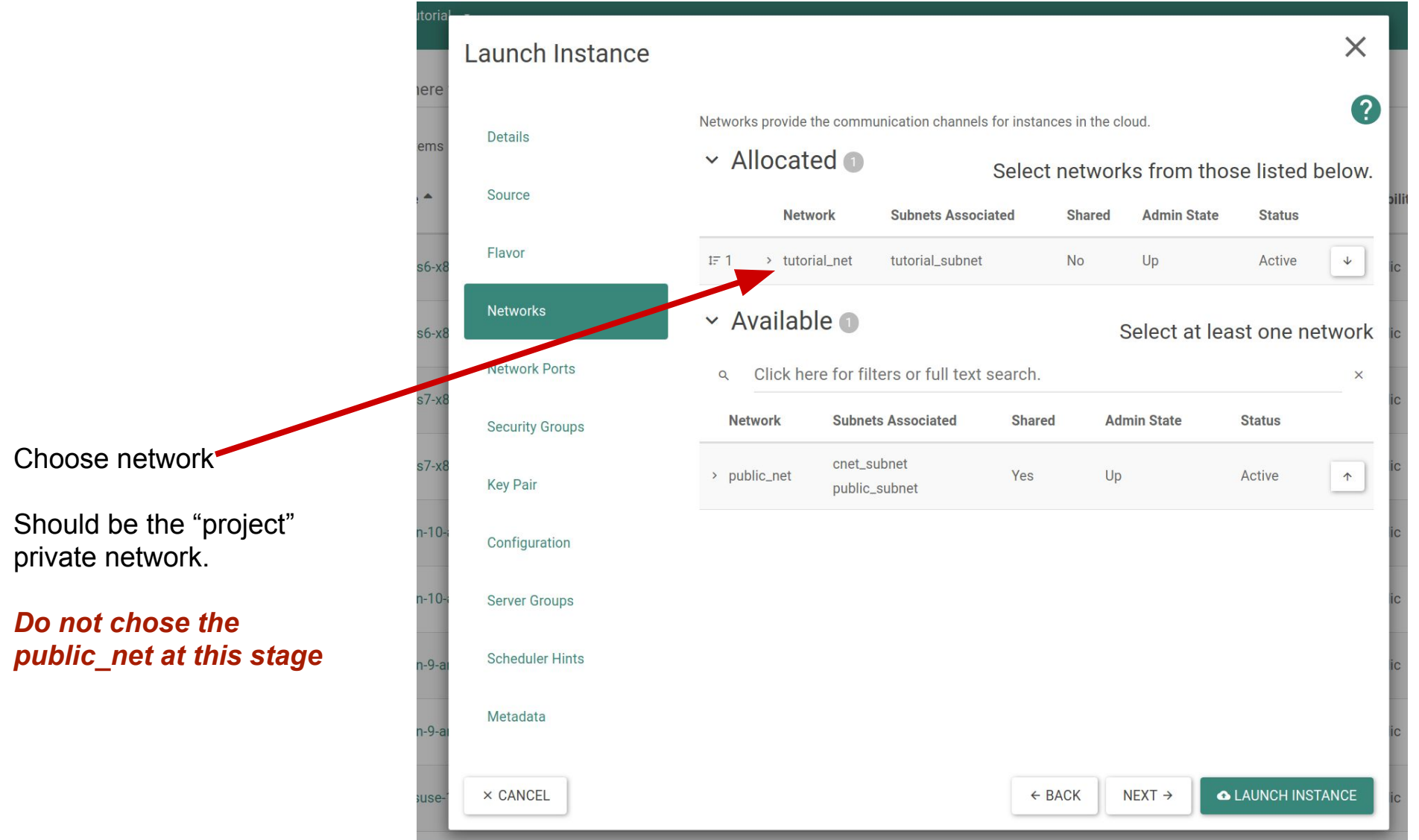

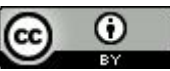

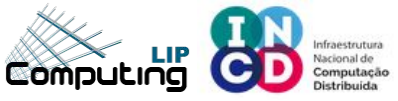

## Launch instance - Key pair

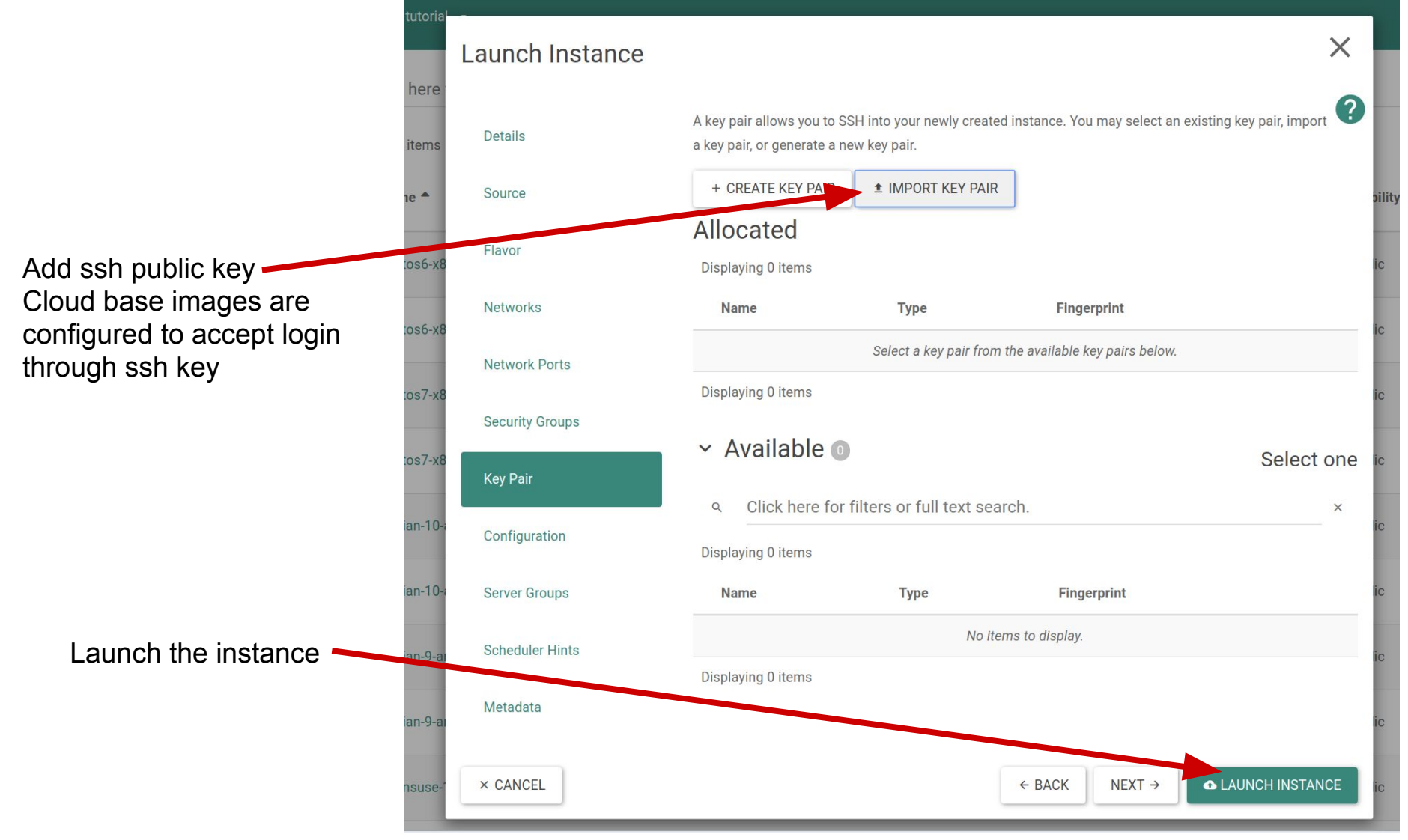

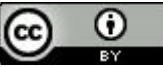

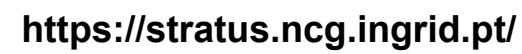

#### Computing

### Add more ssh public keys

| e to add more | Details *       | You can customize your instance after it has launched using the options available here. "Customization Script" is<br>analogous to "User Data" in other systems. | 0  |
|---------------|-----------------|----------------------------------------------------------------------------------------------------|----|
| keys.         | Source *        | Load Customization Script from a file                                                                                                    |    |
|               | Flavor *        | Browse No file selected. Customization Script (Modified) Content size: 6.64 KB of 16.00                                                                         | КВ |
| \<br>\        | Networks *      | users:                                                                                                    |    |
|               | Network Ports   | - name: <u>ubuntu</u><br>sudo: ALL=(ALL) <u>NOPASSWD</u> :ALL<br>groups: users, admin                                                                           | l  |
|               | Security Groups | lock_passwd: true<br>ssh authorized keys:                                                                                                    |    |
|               | Key Pair        | - ssh-tsa<br>AAAAB3NzaC1yc2EAAAABIwAAAQEAzbAbU1vd+lbz0oxX+4xD+uxswl+Z3wxeIOZ3TA2spUk53CPquau8Dhqz                                                               |    |
|               | Configuration   |                                                                                                    |    |
|               | Server Groups   | Disk Partition                                                                                                    | _  |
|               |                 | Automatic                                                                                                    | •  |
|               | Scheduler Hints | Configuration Drive                                                                                                    |    |
|               | Metadata        |                                                                                                    |    |
|               | X Cancel        | < Back Next > Launch Instance                                                                                                    | e  |

| use | er | S | •  |  |
|-----|----|---|----|--|
| _   | n  | a | me |  |

- e: ubuntu ssh\_authorized\_keys:
  - ssh-rsa AAAA...
  - ssh-rsa AAAA....

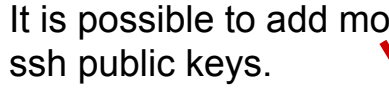

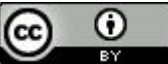

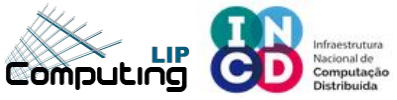

#### **Dashboard - Instances**

#### Building - spawning

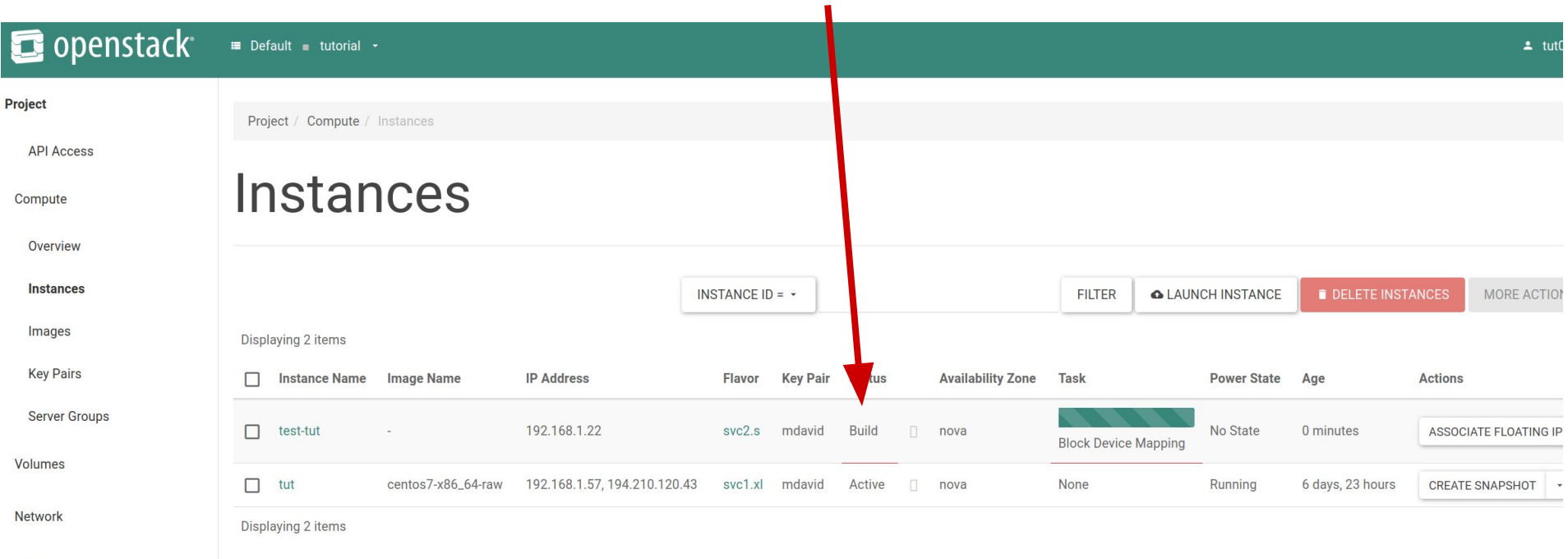

**Object Store** 

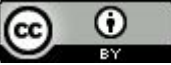

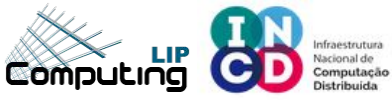

CC

https://stratus.ncg.ingrid.pt/

#### **Instance - detailed information**

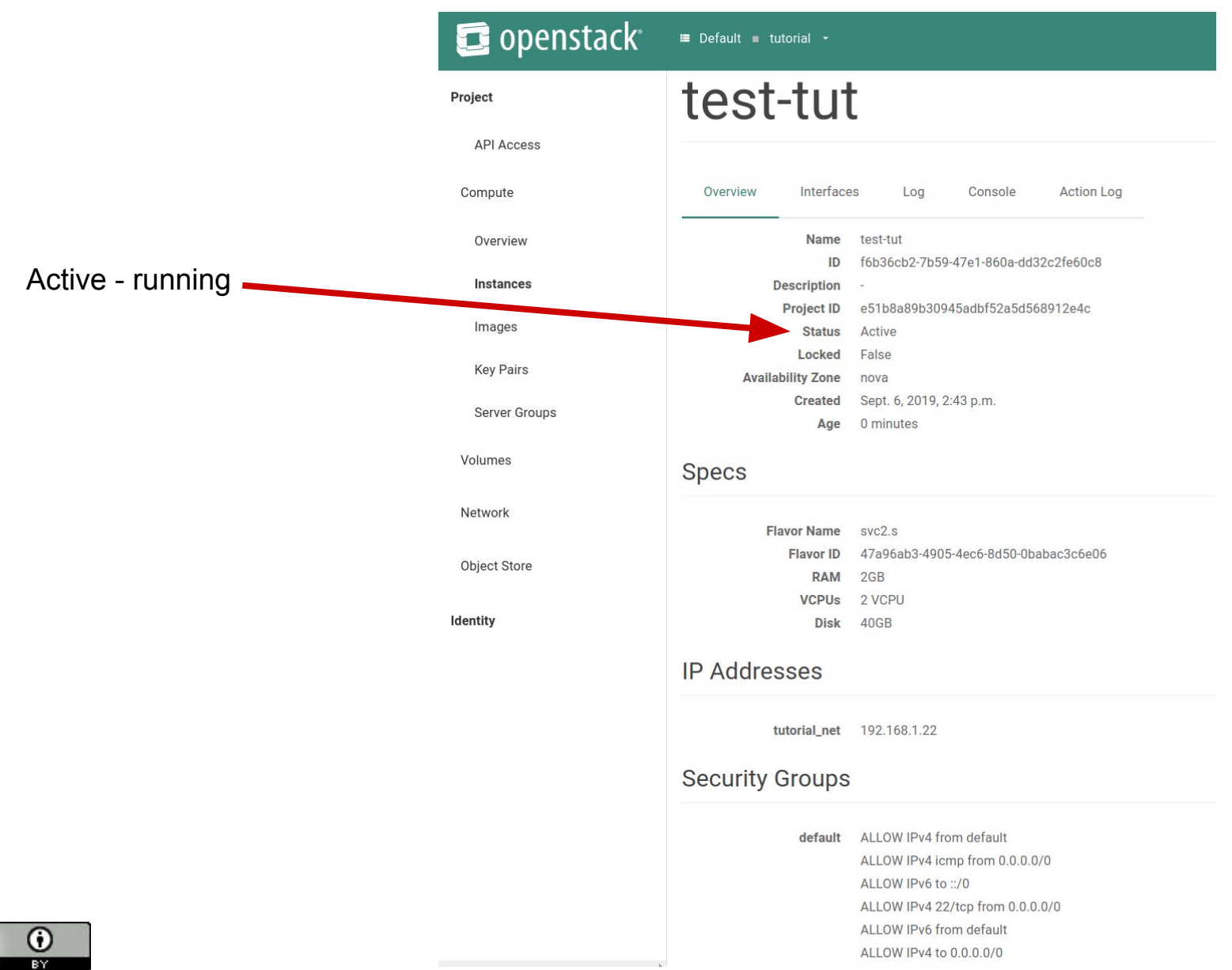

14

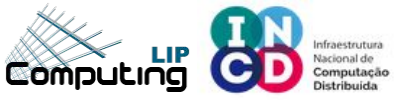

#### Instance console

| 🔁 openstack   | I Default ■ tutorial -                                                                                                    |
|---------------|----------------------------------------------------------------------------------------------------|
| Project       |                                                                                                    |
| API Access    | Overview Interfaces Log Console Action Log                                                                                                    |
| Compute       |                                                                                                    |
| Overview      |                                                                                                    |
| Instances     | If console is not responding to keyboard input: click the grey status bar below. <u>Click here to show only console</u><br>To exit the fullscreen mode, click the browser's back button. |
| Images        |                                                                                                    |
| Key Pairs     | Connected (encrypted) to: QEMU (instance-0000210f)                                                                                                    |
| Server Groups | CentOS Linux 7 (Core)<br>Kernel 3.10.0-957.12.2.e17.x86_64 on an x86_64                                                                                                    |
| Volumes       | test-tut login: _                                                                                                    |
| Network       |                                                                                                    |
| Object Store  |                                                                                                    |
| Identity      |                                                                                                    |
|               |                                                                                                    |
|               |                                                                                                    |
|               |                                                                                                    |
|               |                                                                                                    |
|               |                                                                                                    |
|               |                                                                                                    |
|               |                                                                                                    |
|               |                                                                                                    |

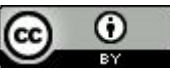

You can check that the VM is ready for you to login. *Do not try to login in the console, since only ssh key pair access is allowed*.

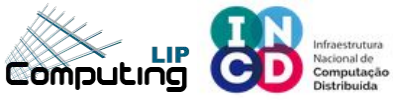

cc

https://stratus.ncg.ingrid.pt/

#### **Associate floating (Public) IP**

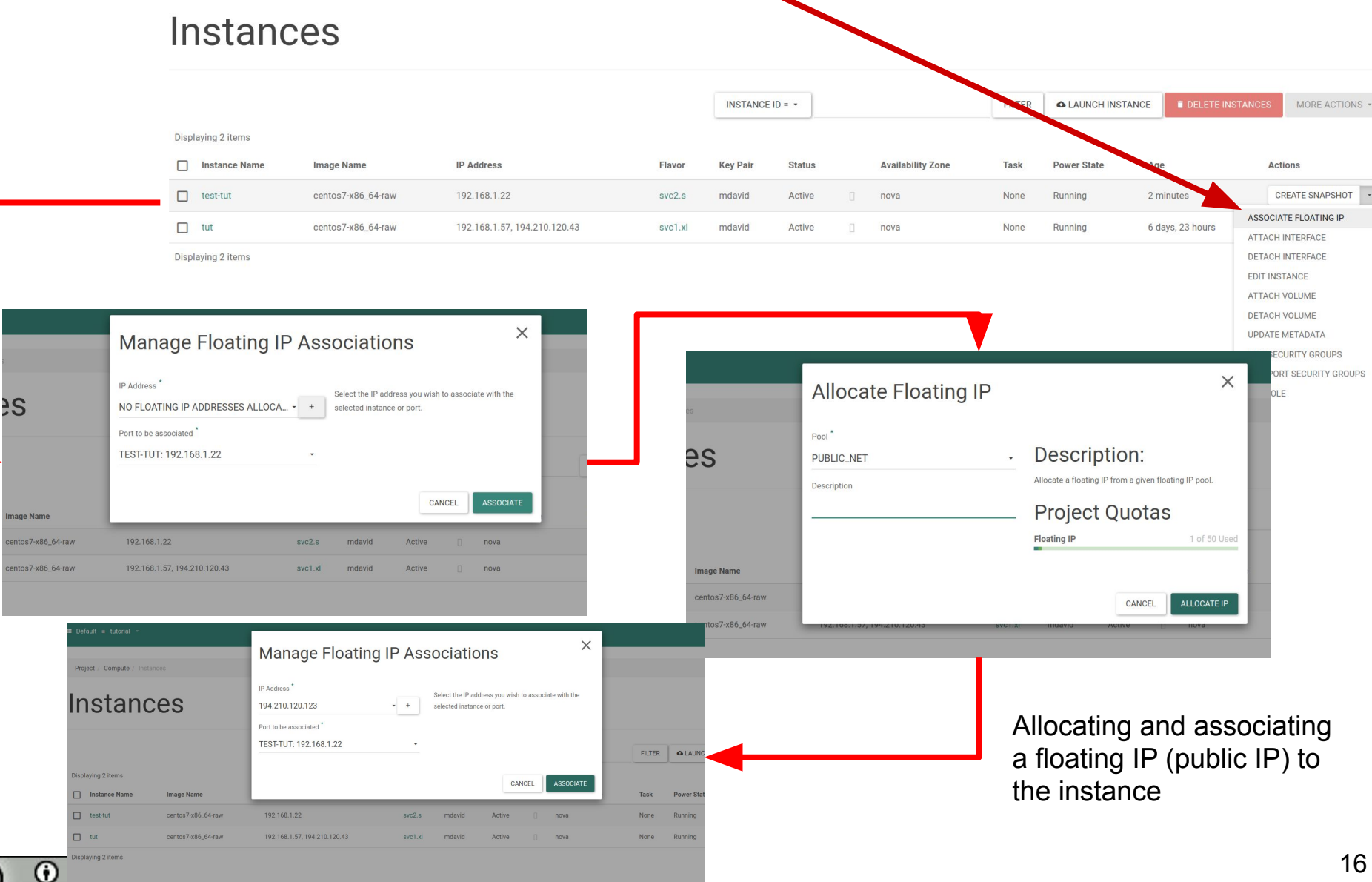

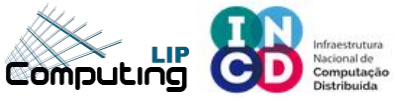

CC

https://stratus.ncg.ingrid.pt/

### **Associate floating (Public) IP**

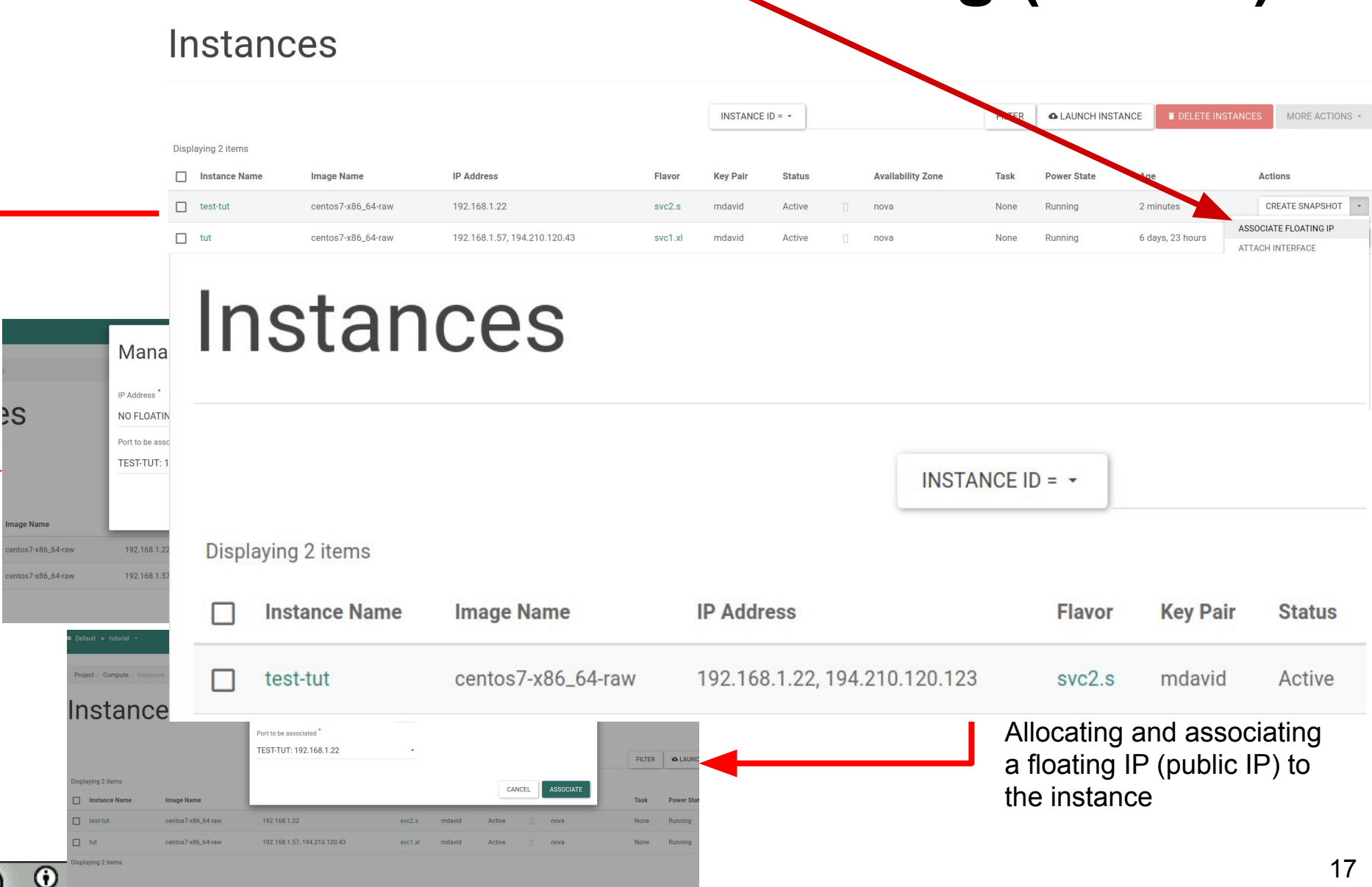

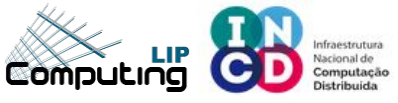

### ssh to VM

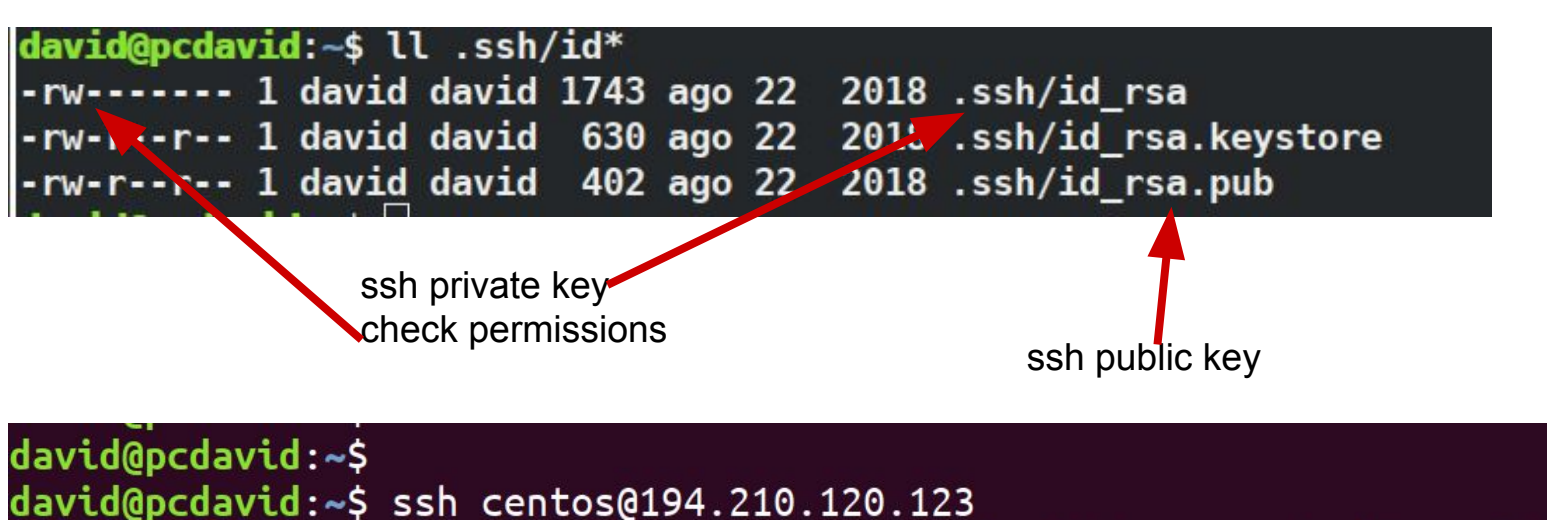

Warning: Permanently added '194.210.120.123' (ECDSA) to the list of known hosts. X11 forwarding request failed on channel 0 [centos@test-tut ~]\$ [

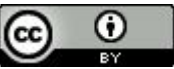

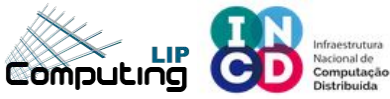

### **Dashboard – Network topology**

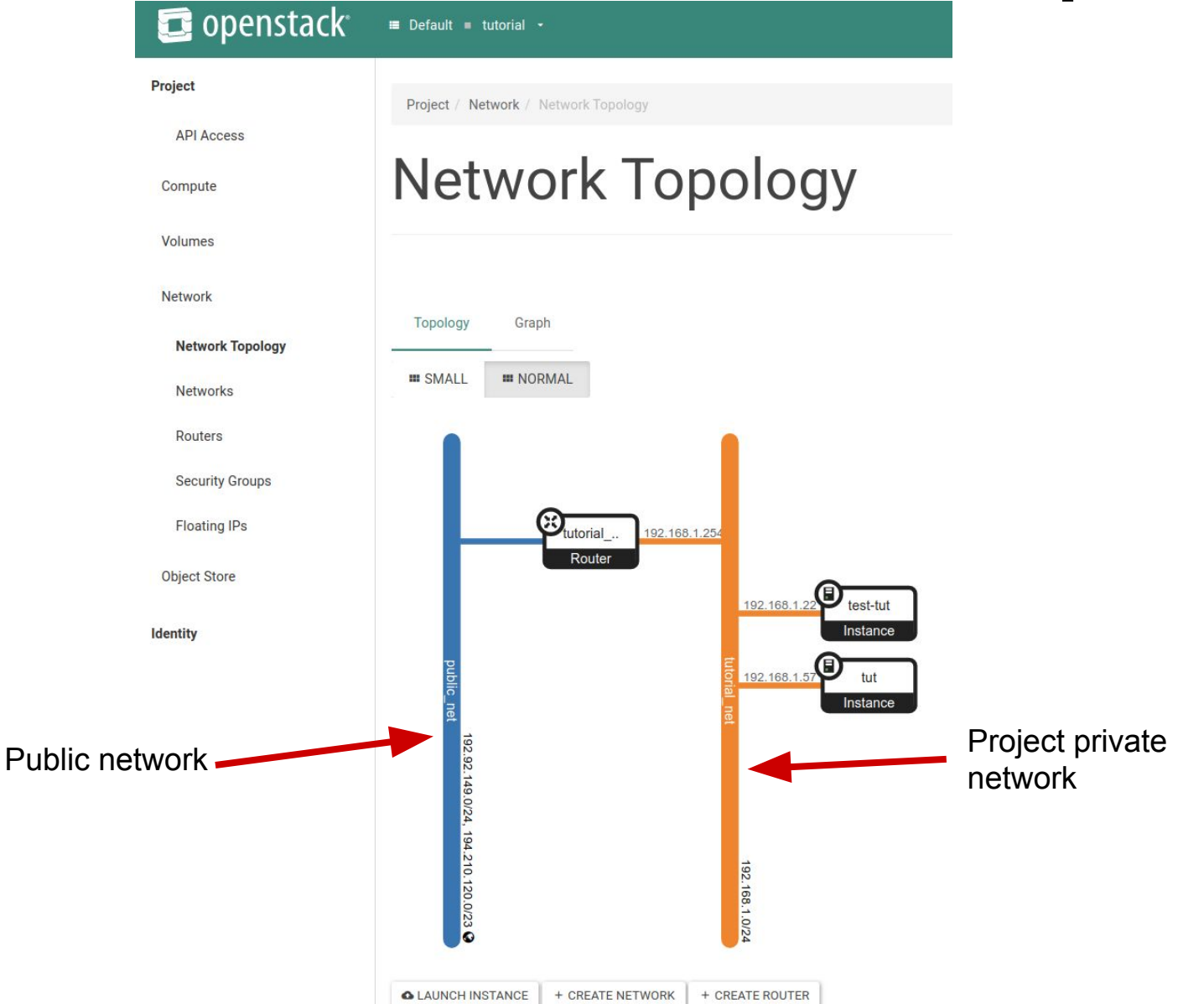

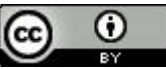

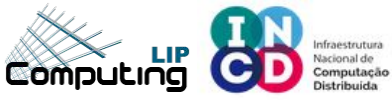

#### **Dashboard – Volumes**

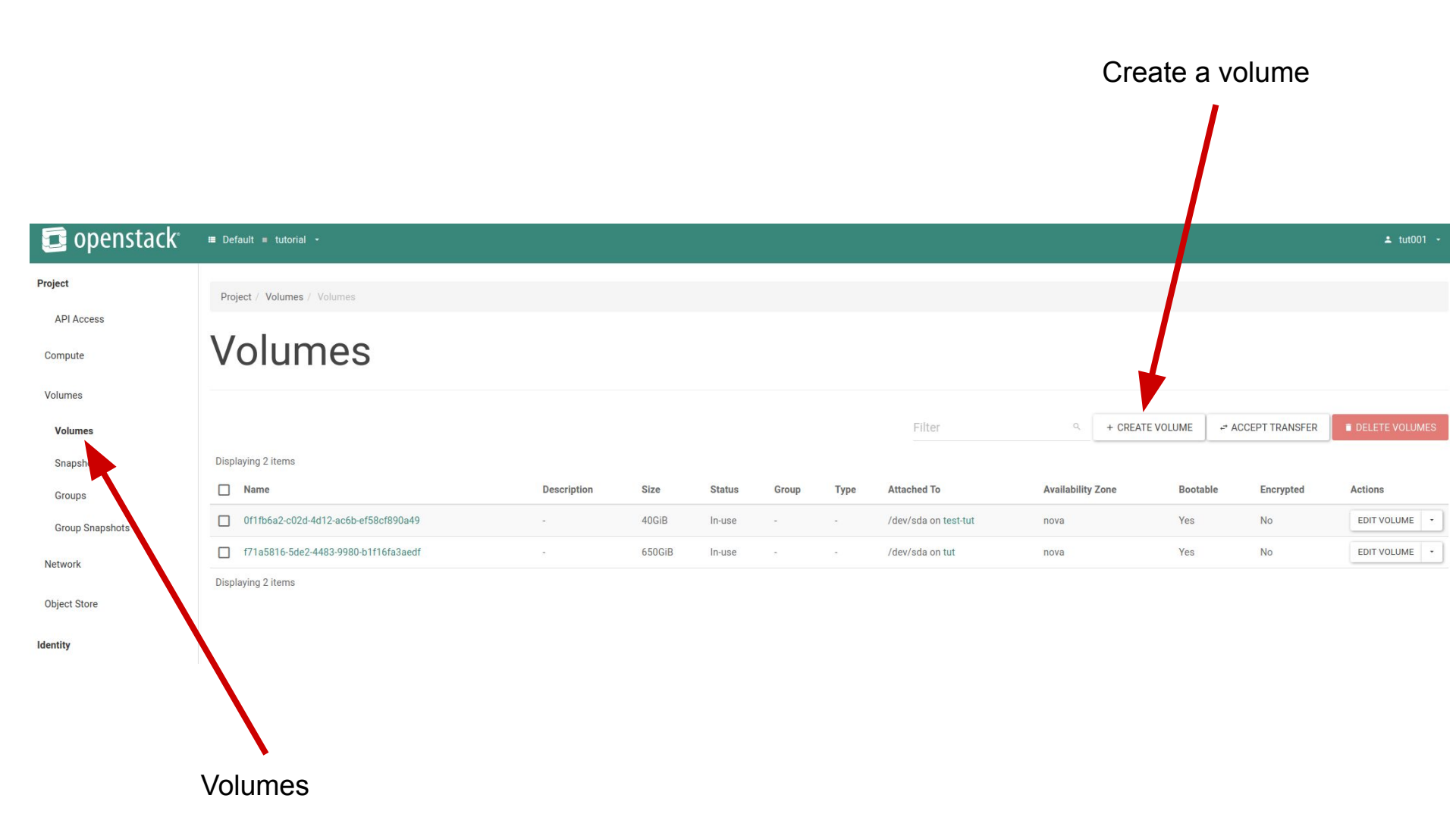

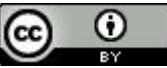

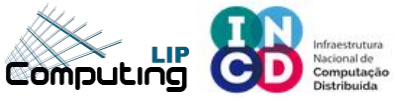

CC

https://stratus.ncg.ingrid.pt/

### **Dashboard – Create a Volume**

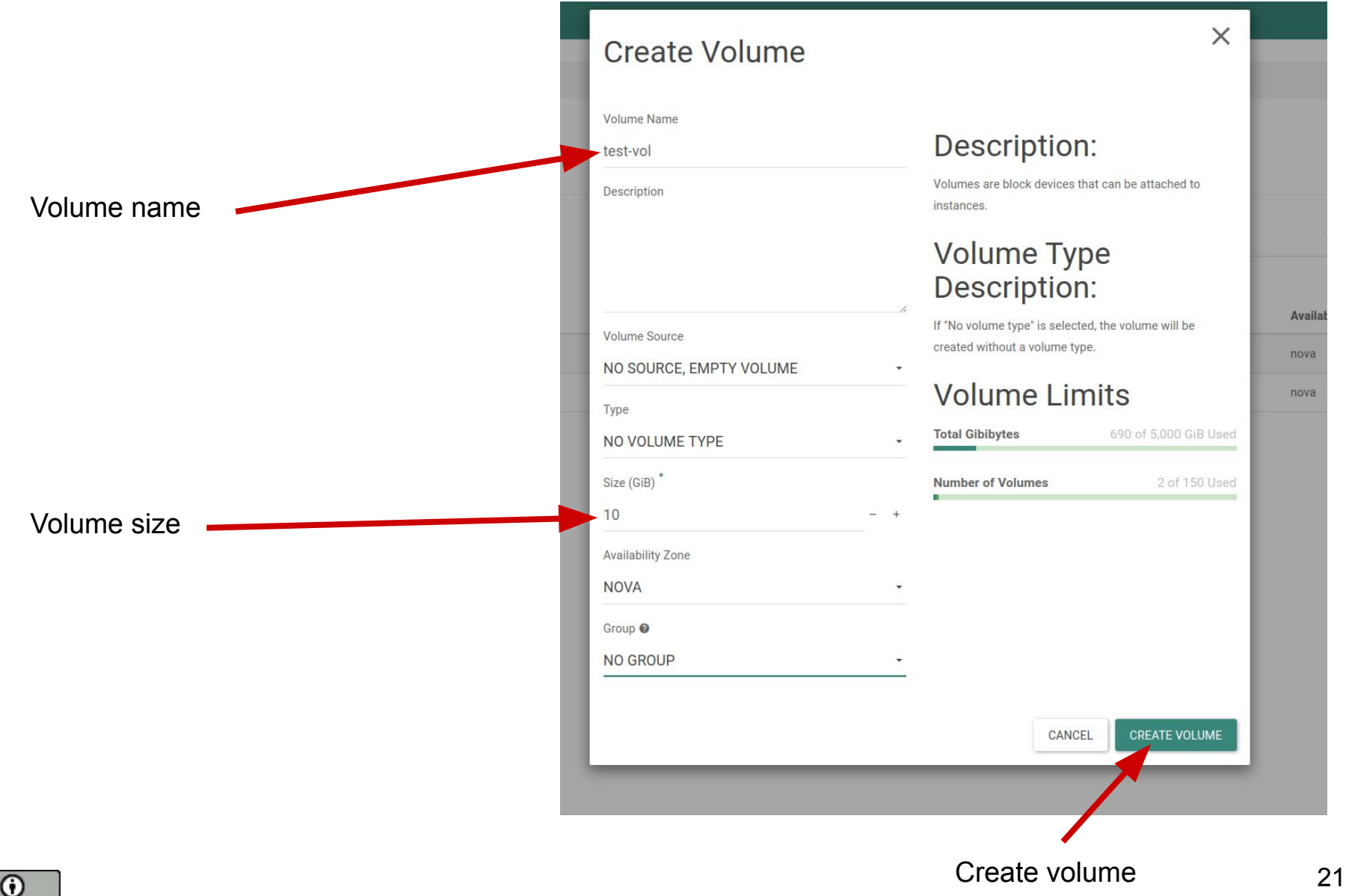

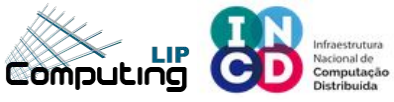

#### **Dashboard – Volumes**

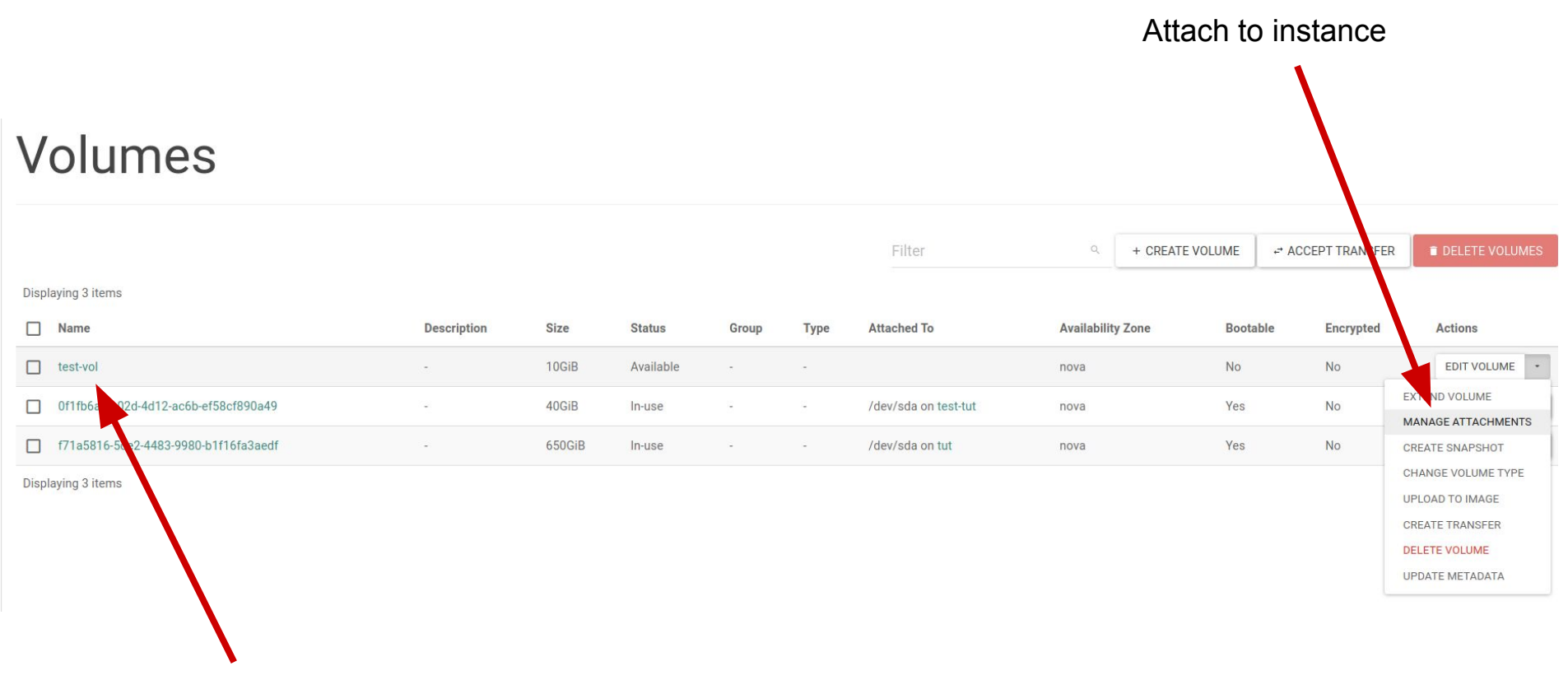

Newly created Volume

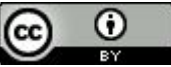

https://stratus.ncg.ingrid.pt/

### **Dashboard – Attach Volume**

|                                           | Manage V                                     | olume Attachments                                 | 6                 | ×          |
|-------------------------------------------|----------------------------------------------|---------------------------------------------------|-------------------|------------|
|                                           | Instance                                     | Device<br>No items to display.                    | Actions           |            |
| Select which instance<br>to attach volume | Attach to Instance * @<br>TEST-TUT (F6B36CB2 | <b>Instance</b><br>2-7B59-47E1-860A-DD32C2FE60C8) |                   |            |
|                                           | _                                            |                                                   | CANCEL            | ACH VOLUME |
|                                           |                                              |                                                   | Attach to instand | се         |

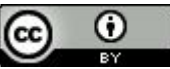

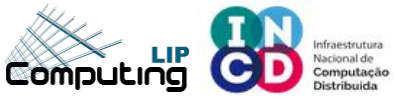

### **Dashboard – Attach Volume**

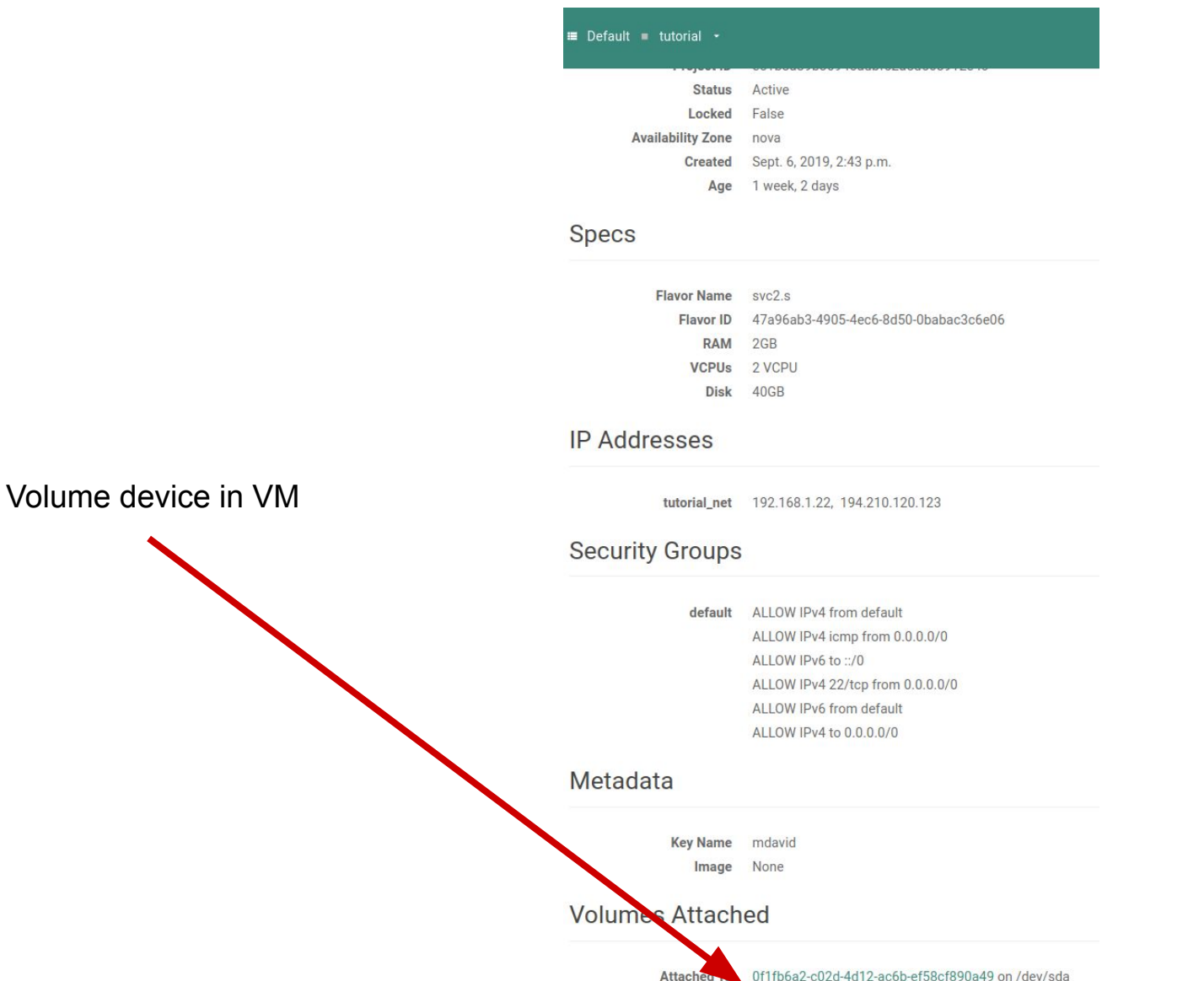

Attached To test-vol on /dev/sdb

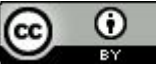

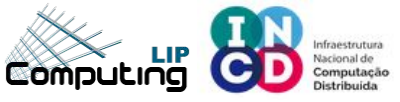

#### **Console - Partitions**

|                       | [centos@<br>major mi | test-tut ~<br>nor #blee | ]\$ cat /pr<br>kaame                                                                                                 | oc/part                                                                                                  | itions                                                                    |                                       |                                                  |                     |             |
|-----------------------|----------------------|-------------------------|----------------------------------------------------------------------------------------------------|----------------------------------------------------------------------------------------------------|---------------------------------------------------------------------------|---------------------------------------|--------------------------------------------------|---------------------|-------------|
| Check partition table | 8                    | 0 41                    | 943040 sda                                                                                                    | 1                                                                                                    |                                                                           |                                       |                                                  |                     |             |
| Format device         | 8                    | 16 10                   | 485760 sdb                                                                                                    |                                                                                                    |                                                                           |                                       |                                                  |                     |             |
|                       | [centos@<br>meta-dat | a=/dev/sdb<br>=<br>_    | 💕 sudo mk                                                                                                    | fs.xfs<br>is<br>se                                                                                       | /dev/sdb<br>ize=512<br>ctsz=512                                           | ago<br>att                            | count=4, agsi<br>tr=2, projid3                   | ize=6553<br>32bit=1 | 60 blks     |
|                       | data                 | =                       |                                                                                                    | bs                                                                                                    | ize=4096                                                                  | blo                                   | ocks=2621440                                     | , imaxpc            | t=25        |
|                       |                      | =                       |                                                                                                    | su                                                                                                    | nit=0                                                                     | swi                                   | idth=0 blks                                      |                     |             |
|                       | naming               | =version                | 2                                                                                                    | bs                                                                                                    | ize=4096                                                                  | asc                                   | cii-ci=0 ftyp                                    | be=1                |             |
|                       | Log                  | =internal               | Lóg                                                                                                    | bs                                                                                                    | 1Ze=4096                                                                  | blo                                   | bcks=2560, ve                                    | ersion=2            | nt-1        |
|                       | realtime             | =<br>=none              |                                                                                                    | ex                                                                                                    | tsz=4096                                                                  | blo                                   | ocks=0. rtext                                    | tents=0             | 110-1       |
|                       |                      |                         |                                                                                                    |                                                                                                    |                                                                           |                                       |                                                  |                     |             |
| Formatted device      |                      |                         | [centos@<br>GNU Part<br>Using /d<br>Welcome<br>(parted)<br>Model: Q<br>aDisk /de<br>Sector s<br>Partitio<br>Disk Fla | test-tut<br>ed 3.1<br>ev/sdb<br>to GNU P<br>print<br>EMU QEMU<br>v/sdb: 1<br>ize (log<br>n Table:<br>gs: | - ~]\$ sudd<br>Parted! Ty<br>U HARDDISH<br>10,7GB<br>gical/phys<br>: loop | p parto<br>ype 'ho<br>(scs:<br>sical) | ed /dev/sdb<br>elp' to view<br>i)<br>: 512B/512B | a list o            | f commands. |
|                       |                      |                         | Number<br>1                                                                                                    | Start E<br>0,00B 1                                                                                       | ind St<br>10,7GB 10                                                       | ize<br>0,7GB                          | File system<br>xfs                               | Flags               |             |
|                       |                      |                         | (parted)                                                                                                    |                                                                                                    |                                                                           |                                       |                                                  |                     |             |

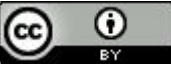

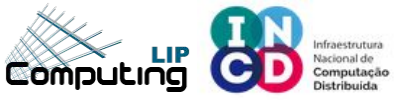

Floating IPs

https://stratus.ncg.ingrid.pt/

### Security groups

| Project               | Project / Network / Security Groups |                                      |       |                    |  |                         |          |                   |
|-----------------------|-------------------------------------|--------------------------------------|-------|--------------------|--|-------------------------|----------|-------------------|
| API Access<br>Compute | Security G                          | roups                                |       |                    |  |                         |          |                   |
| Volumes               |                                     |                                      |       | Filter             |  |                         | B DCI CT |                   |
| Network               |                                     |                                      |       | Filter             |  | + CREATE SECORITY GROUP | Deser    | E SECURITY GROUPS |
| Network Topology      | Displaying 1 item                   |                                      |       |                    |  |                         |          |                   |
| Networks              | Name Name                           | Security Group ID                    | Descr | ription            |  |                         |          | Actions           |
| Routers               | default                             | d541a240.2b87-4a96-a5a1-97820d7e8aa6 | Defau | ult security group |  |                         |          | MANAGE RULES      |
| Security Groups       | Displaying 1 item                   |                                      |       |                    |  |                         |          |                   |

#### Manage Security Group Rules: default (d5 4a96-a5a1-97820d7e8aa6)

Serves as firewall for the public network

| default: rules   | Displaying 6 items |            |             |            |                  |
|------------------|--------------------|------------|-------------|------------|------------------|
| deladit. Tules   | Direction          | Ether Type | IP Protocol | Port Range | Remote IP Prefix |
|                  | Egress             | IPv4       | Any         | Any        | 0.0.0/0          |
|                  | Egress             | IPv6       | Any         | Any        | ::/0             |
| Port 22/ssh open | Ingress            | IPv4       | Any         | Any        |                  |
|                  | ing a st           | IPv4       | ICMP        | Any        | 0.0.0/0          |
|                  |                    | IPv4       | ТСР         | 22 (SSH)   | 0.0.0/0          |

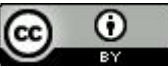

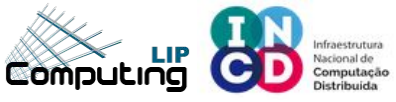

## **Security groups**

| Name              | test-tut                             |
|-------------------|--------------------------------------|
| ID                | 17d80dc2-daac-4bd8-8269-09f4d39da2d7 |
| Description       |                                      |
| Project ID        | e51b8a89b30945adbf52a5d568912e4c     |
| Status            | Active                               |
| Locked            | False                                |
| Availability Zone | nova                                 |
| Created           | May 10, 2021, 9:32 a.m.              |
| Age               | 2 minutes                            |
|                   |                                      |

#### Specs

| Flavor Name | svc1.s                               |
|-------------|--------------------------------------|
| Flavor ID   | 693832dd-b6b1-41d5-a67a-06de3df4a67f |
| RAM         | 2GB                                  |
| VCPUs       | 1 VCPU                               |
| Disk        | 40GB                                 |

#### **IP** Addresses

tutorial\_net 192.168.1.26, 194.210.120.241

#### Security Groups

default ALLOW IPv4 from default ALLOW IPv4 icmp from 0.0.0.0/0 ALLOW IPv6 to ::/0 ALLOW IPv4 22/tcp from 0.0.0.0/0 ALLOW IPv6 from default ALLOW IPv4 to 0.0.0.0/0

#### david@pcdavid:~\$ nmap 194.210.120.241 -p 22 -Pn

Starting Nmap 7.60 ( https://nmap.org ) at 2021-05-10 10:50 WEST Nmap scan report for 194.210.120.241 Host is up (0.0020s latency).

PORT STATE SERVICE 22/tcp open ssh

Nmap done: IP address (1 host up) scanned in 0.10 seconds

Port 22/ssh open

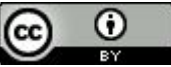

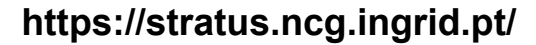

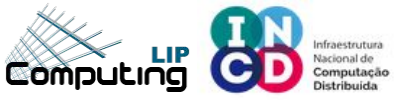

### **Security groups**

Example: nginx - port TCP/80

root@test-tut:/home/ubuntu# systemctl status nginx nginx.service - A high performance web server and a reverse proxy server Loaded: loaded (/lib/systemd/system/nginx.service; enabled; vendor preset: enabled) Active: active (running) since Mon 2021-05-10 09:55:08 UTC; 4min 57s ago Docs: man:nginx(8) Main PID: 1329 (nginx) Tasks: 2 (limit: 2344) Memory: 5.8M CGroup: /system.slice/nginx.service —1329 nginx: master process /usr/sbin/nginx -g daemon on; master\_process on; └─1330 nginx: worker process May 10 09:55:08 test-tut systemd[1]: Starting A high performance web server and a reverse proxy server... May 10 09:55:08 test-tut systemd[1]: Started A high performance web server and a reverse proxy server. root@test-tut:/home/ubuntu# netstat -tanp Active Internet connections (servers and established) Proto Recv-Q Send-Q Local Address Foreign Address State PID/Program name 0 0 0.0.0.0:80 0.0.0.0:\* LISTEN 1329/nginx: master 1 0 0 127.0.0.53:53 0.0.0.0:\* LISTEN 525/systemd-resolve tcp 0 0 0.0.0.0:22 0.0.0.0:\* LISTEN 596/sshd: /usr/sbin tcp tcp 0 0 127.0.0.1:6010 0.0.0.0:\* LISTEN 871/sshd: ubuntu@pt 0 192.168.1.26:22 58.57.111.22:3577 TIME WAIT tcp 0 804 192.168.1.26:22 ESTABLISHED 753/sshd: ubuntu [p tcp 0 194.210.119.252:51080 0 :::80 LISTEN 1329/nginx: master 0 :::\* tcp6 0 0 :::22 LISTEN 596/sshd: /usr/sbin tcp6 :::\*

nginx - port TCP/80 is filtered

```
david@pcdavid:~$ nmap 194.210.120.241 -p 80 -Pn
Starting Nmap 7.60 ( https://nmap.org ) at 2021-05-10 11:03 WEST
Nkap scan report for 194.210.120.241
Host is up.
PORT STATE SERVICE
80/tcp filtered http
Nmap done: 1 IP address (1 host up) scanned in 2.03 seconds
david@pcdavid:~$ []
```

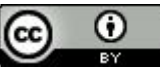

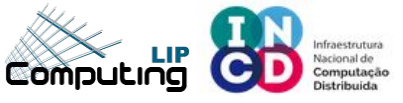

Create Security Group

X

### **Security groups**

Description:

consists of three main parts:

UDP Rule, or Custom ICMP Rule.

Rules define which traffic is allowed to instances assigned to the security group. A security group rule

Rule: You can specify the desired rule template or use custom rules, the options are Custom TCP Rule, Custom

Open Port/Port Range: For TCP and UDP rules you may choose to open either a single port or a range of ports. Selecting the "Port Range" option will provide you with space to provide both the starting and ending ports for the range. For ICMP rules you instead specify an ICMP type and code in the spaces provided.

Remote: You must specify the source of the traffic to be allowed via this rule. You may do so either in the form of an IP address block (CIDR) or via a source group (Security Group). Selecting a security group as the source will allow any other instance in that security group access to any other instance via this rule.

CANCEL

\*

| Name *<br>http/https  | Description:                                                                                                    | Add Rule             |
|-----------------------|----------------------------------------------------------------------------------------------------|----------------------|
| Description           | Security groups are sets of IP filter rules that are applied<br>to network interfaces of a VM. After the security group is<br>created, you can add rules to the security group. | Rule *               |
|                       |                                                                                                    | Description @        |
| 6                     | CREATE SECURITY GROUP                                                                                                    | Direction<br>INGRESS |
|                       |                                                                                                    | Open Port *<br>PORT  |
| eate a new Secu       | rity Group                                                                                                    | Port" @<br>80        |
|                       |                                                                                                    | Remote *  CIDR       |
|                       | Add firewall rule TCP 80                                                                                                    | CIDR ●<br>0.0.0/0    |
| Manage \$<br>47b8-9a8 | Security Group Rules: http/h<br>c-a04e6a795cda)                                                                                                    | nttps (              |

×

| Displaying 4 items |                 |            |             |             |                  |  |  |  |
|--------------------|-----------------|------------|-------------|-------------|------------------|--|--|--|
|                    | Direction       | Ether Type | IP Protocol | Port Range  | Remote IP Prefix |  |  |  |
|                    | Egress          | IPv4       | Any         | Any         | 0.0.0/0          |  |  |  |
|                    | Egress          | IPv6       | Any         | Any         | ::/0             |  |  |  |
|                    | Ingress         | IPv4       | ТСР         | 80 (HTTP)   | 0.0.0/0          |  |  |  |
|                    | Ingress         | IPv4       | ТСР         | 443 (HTTPS) | 0.0.0/0          |  |  |  |
| Disp               | playing 4 items |            |             |             |                  |  |  |  |

|        | _    |
|--------|------|
| $\sim$ | -    |
| (cc)   |      |
|        | - N. |
|        |      |
|        |      |

29

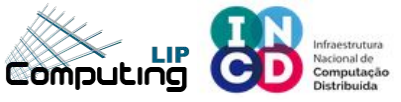

Displaying 1 item

CC

BY

#### **Security groups**

Instance Name Image Name IP Address Flavor Key Pair **Availability Zone Power State** Age Actions Status Task test-tut ubuntu-20.04-amd64-raw 192.168.1.26, 194.210.120.241 svc1.s mdavid Active nova None Running 34 minutes CREATE SNAPSHOT DISASSOCIATE FLOATING IP Displaying 1 item ATTACH INTERFACE DETACH INTERFACE EDIT INSTANCE × **Edit Instance** ATTACH VOLUME Edit Security Group DETACH VOLUME UPDATE METADATA Information EDIT SECURITY GROUPS 2 EDIT PORT SECURITY GROUPS Add and remove security groups to this instance from the list of available security groups. Select Security Group Warning: If you change security groups here, the change will be applied to all interfaces of the instance. If you have multiple interfaces on this instance and apply different security groups per port, use "Edit Port Security Groups" action instead. All Security Groups Q Instance Security Groups Q default http/https CANCEL × **Edit Instance IP** Addresses Information tutorial\_net 192.168.1.26, 194.210.120.241 Security Groups Add and remove security groups to this instance from the list of available security groups. 3 Warning: If you change security groups here, the change will be applied to all interfaces of the instance. If you have multiple interfaces on this instance and apply different security groups per port, use "Edit Port Security Groups" action http/https ALLOW IPv6 to ::/0 instead. ALLOW IPv4 to 0.0.0/0 Add+Save Security Group All Security Groups Instance Security Groups Q, ALLOW IPv4 443/tcp from 0.0.0.0/0 ALLOW IPv4 80/tcp from 0.0.0.0/0 default default ALLOW IPv4 from default ALLOW IPv4 icmp from 0.0.0.0/0 http/https ALLOW IPv6 to ::/0 ALLOW IPv4 22/tcp from 0.0.0.0/0 ALLOW IPv6 from default CANCEL ALLOW IPv4 to 0.0.0.0/0  $\odot$ 

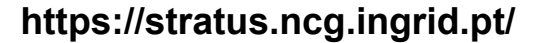

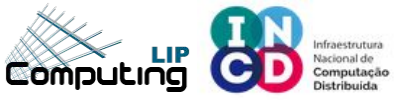

### **Security groups**

Port is now opened to public

194.210.120.241

david@pcdavid:~\$ nmap 194.210.120.241 -p 80 -Pn
Starting Nmap 7.60 ( https://nmap.org ) at 2021-05-10 11:07 WEST
Nmap scan report for 194.210.120.241
Host is up (0.0018s latency).
PORT STATE SERVICE
80/tcp open http
Nmap done: 1 IP address (1 host up) scanned in 0.03 seconds

★ Bookmarks 🖿 Diversos 🖿 Openstack 🖿 EscolaMiudos 🖿 gdocs 🖿 projects 🖿 incd 🖿 HPC-info 🖿 medicos 沈 Colibri V3 - Vi...

Service is accessible to public

#### Welcome to nginx!

If you see this page, the nginx web server is successfully installed and working. Further configuration is required.

For online documentation and support please refer to <u>nginx.org</u>. Commercial support is available at <u>nginx.com</u>.

Thank you for using nginx.

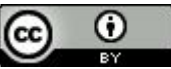

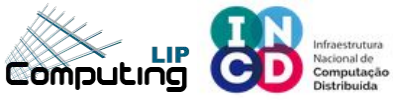

#### **Dashboard – Create a snapshot**

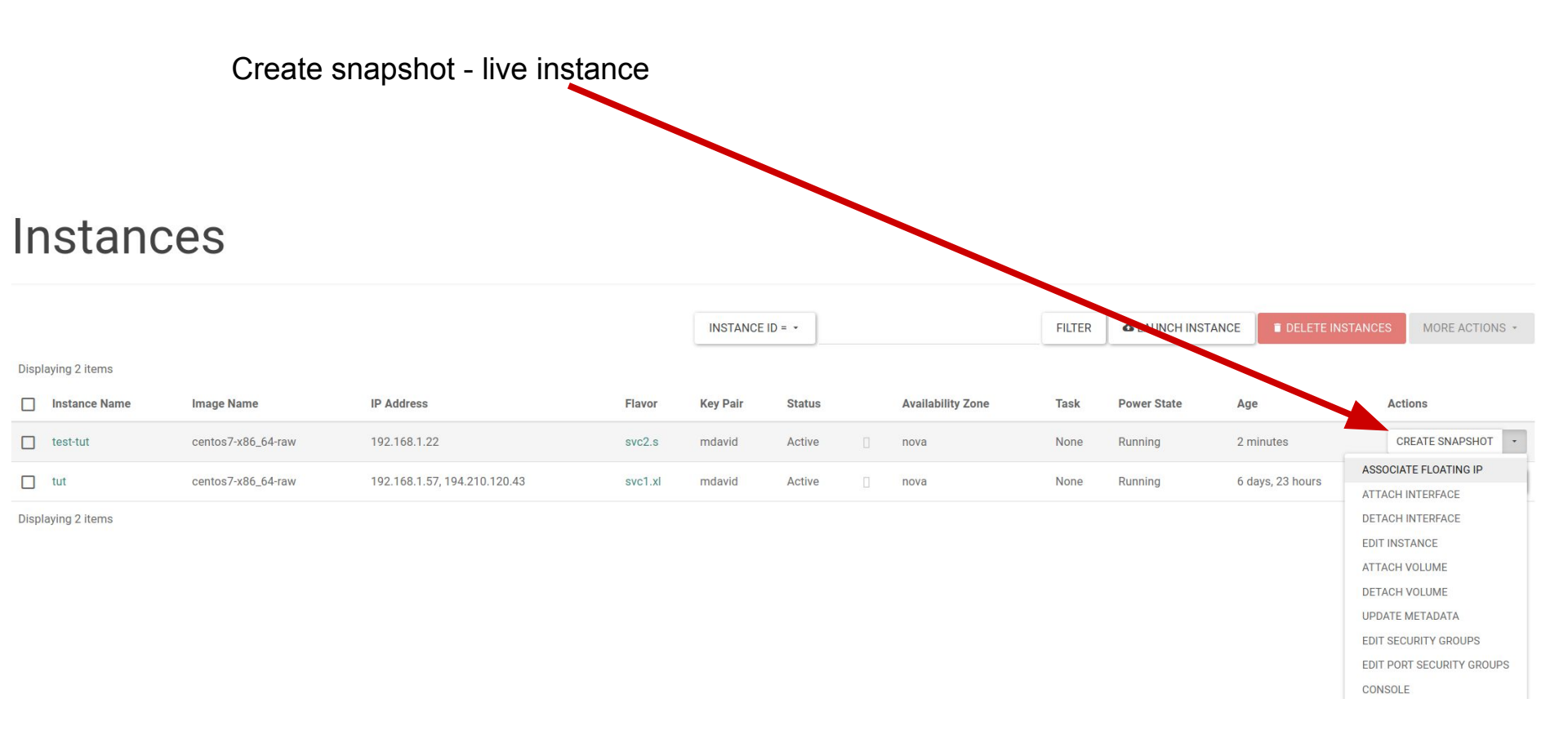

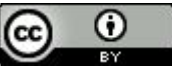

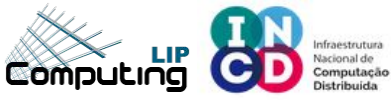

### **Dashboard – Create a snapshot**

| Create Snapshot              |         |                                            |                                  | ×                          |
|------------------------------|---------|--------------------------------------------|----------------------------------|----------------------------|
| Snapshot Name *<br>test-snap | A       | Descri<br>snapshot is ar<br>running instan | ption:<br>n image which p<br>ce. | reserves the disk state of |
| IP Address                   | Flavor  | Key Pair                                   | CANCEL                           | CREATE SNAPSHOT            |
| 192.168.1.22 194.210.120.123 | svc2.s  | mdavid                                     | Active                           | nova                       |
| 192.168.1.57, 194.210.120.43 | svc1.xl | mdavid                                     | Active                           | 🛛 nova                     |
| Snapshot name                | C       | Preste (                                   | snansh                           | ot                         |

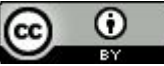

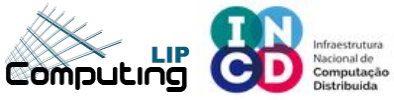

#### **Dashboard – Show snapshot**

| In    | nages                                       |          |        |            |           |                |              |               |
|-------|---------------------------------------------|----------|--------|------------|-----------|----------------|--------------|---------------|
| Q     | Click here for filters or full text search. |          |        |            | × +       | CREATE IMAG    | E            | DELETE IMAGES |
| Displ | aying 17 items                              |          |        |            |           |                |              |               |
|       | Name 🗸                                      | Туре     | Status | Visibility | Protected | Disk<br>Format | Size         |               |
|       | > ubuntu-19.04-amd64-raw                    | Image    | Active | Public     | No        | RAW            | 2.20<br>GB   | LAUNCH -      |
|       | > ubuntu-19.04-amd64                        | Image    | Active | Public     | No        | QCOW2          | 473.19<br>MB | LAUNCH +      |
|       | > ubuntu-18.04-amd64-raw                    | Image    | Active | Public     | No        | RAW            | 2.20<br>GB   | LAUNCH -      |
|       | > ubuntu-18.04-amd64                        | Image    | Active | Public     | No        | QCOW2          | 327.63<br>MB | LAUNCH -      |
|       | > ubuntu-16.04-amd64-raw                    | Image    | Active | Public     | No        | RAW            | 2.20<br>GB   | LAUNCH -      |
|       | > ubuntu-16.04-amd64                        | Image    | Active | Public     | No        | QCOW2          | 282.75<br>MB | LAUNCH -      |
|       | > test-snap                                 | Snapshot | Active | Private    | No        | QCOW2          | 0<br>bytes   | LAUNCH ·      |

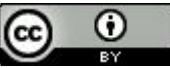

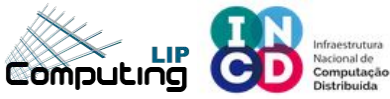

#### **Dashboard – Show snapshot**

#### test-snap

#### Image

| ID                      | affb1b5c-ed90-4b26-af60-99fd1e28caa2 |
|-------------------------|--------------------------------------|
| Туре                    |                                      |
| Status                  | Active                               |
| Size                    | 0 bytes                              |
| Min. Disk               | 40                                   |
| Min. RAM                | 0                                    |
| Disk Format             | QCOW2                                |
| <b>Container Format</b> | BARE                                 |
| Created At              | 9/16/19 12:01 PM                     |
| Updated At              | 9/16/19 12:02 PM                     |

#### Security

| Owner      | e51b8a89b30945adbf52a5d568912e4c         |
|------------|------------------------------------------|
| Filename   | 14 ( ) ( ) ( ) ( ) ( ) ( ) ( ) ( ) ( ) ( |
| Visibility | Private                                  |
| Protected  | No                                       |
| Checksum   | d41d8cd98f00b204e9800998ecf8427e         |
|            |                                          |

#### **Custom Properties**

| bdm_v2               | True                                                                                                    |
|----------------------|----------------------------------------------------------------------------------------------------|
| Virtual Size         |                                                                                                    |
| os_hash_value        | cf83e1357 eefb8bdf1542850d66d8007d620e4050b5715dc83f4a921d36ce9ce47d0d13c5d85f2b0ff8318d2877eec2f63b931bd47417a81a538327af927da3e000000000000000000000000000000000000 |
| os_require_quiesce   | yes                                                                                                    |
| Tags                 |                                                                                                    |
| locations            | [{"url":"rbd://3db72b11-6b19-477b-b947-02d735c745c5/images/affb1b5c-ed90-4b26-af60-                                                                                   |
|                      | 99fd1e28caa2/snap","metadata":{}}]                                                                                                    |
| hw_qemu_guest_agent  | yes                                                                                                    |
| block_device_mapping | [{"guest_format": null, "boot_index": 0, "delete_on_termination": true, "no_device": null, "snapshot_id":                                                             |
|                      | "4964c42a-80a5-4a9b-9e5b-4314a5781d47", "volume_type": null, "device_name": "/dev/sda", "disk_bus":                                                                   |
|                      | "scsi", "image_id": null, "source_type": "snapshot", "tag": null, "device_type": "disk", "volume_id": null,                                                           |
|                      | "destination_type": "volume", "volume_size": 40}, {"guest_format": null, "boot_index": null,                                                                          |
|                      | "delete_on_termination": false, "no_device": null, "snapshot_id": "74712e83-4963-439d-81a1-531b1bd3d4c5",                                                             |
|                      | "volume_type": null, "device_name": "/dev/sdb", "disk_bus": null, "image_id": null, "source_type": "snapshot",                                                        |
|                      | "tag": null, "device_type": null, "volume_id": null, "destination_type": "volume", "volume_size": 10}]                                                                |
| os hidden            | false                                                                                                    |

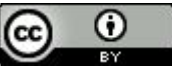

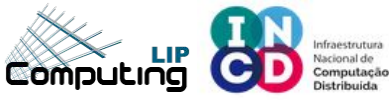

### **Dashboard – Terminate instance**

| ult ≡ tutorial ←<br>:t / Compute / Inst | tances             | Confirm Delete In                                                              | stance   |          |        |      | ×                 | -      |                   |
|-----------------------------------------|--------------------|--------------------------------------------------------------------------------|----------|----------|--------|------|-------------------|--------|-------------------|
| stand                                   | ces                | ▲Warning: Deleted instances are not reco<br>You have selected:<br>• "test-tut" | verable. |          | CANCEL | DELL | ETE INSTANCE      | FILTER | ▲ LAUNCH INSTANCE |
| nstance Name                            | Image Name         | IP Address                                                                     | Flavor   | Key Pair | Status |      | Availability Zone | Task   | Power State       |
| est-tut                                 | centos7-x86_64-raw | 192.168.1.22, 194.210.120.123                                                  | svc2.s   | mdavid   | Active |      | nova              | None   | Running           |
| ut<br>ing 2 items                       | centos7-x86_64-raw | 192.168.1.57, 194.210.120.43                                                   | svc1.xl  | mdavid   | Active |      | nova              | None   | Running           |

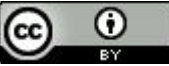

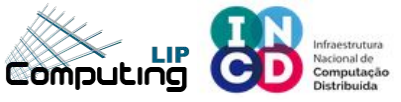

BY

https://stratus.ncg.ingrid.pt/

### **Object store - Swift**

| Droject               |                                                                    |                                                 |                                                                                                    |
|-----------------------|--------------------------------------------------------------------|-------------------------------------------------|----------------------------------------------------------------------------------------------------|
| Project               | Project / Object Store / Containers                                |                                                 |                                                                                                    |
| API Access            |                                                                    |                                                 |                                                                                                    |
| Compute               | Containers                                                         |                                                 |                                                                                                    |
| Volumes               |                                                                    |                                                 |                                                                                                    |
| Network               | + CONTAINER                                                        |                                                 | ③ Select a container to browse.                                                                                                    |
| Object Store          | Q Click here for filters or full text search.                      | ×                                               |                                                                                                    |
| Containers            | No items to display.                                               |                                                 | Create Container X                                                                                                    |
| Create                | a container - <i>directory</i>                                     |                                                 | Container Name *  tutorial-cont  Container name must not contain */*.  Container Access  PUBLIC NOT PUBLIC  A Public Container will allow anyone with the Public URL to gain access to your objects in the container.  t |
| Project               | Project / Object Store / Containers                                |                                                 | × CANCEL                                                                                                    |
| API Access<br>Compute | Containers                                                         |                                                 |                                                                                                    |
| Volumes               | + CONTAINER                                                        | tutorial-cont                                   |                                                                                                    |
| Network               | <ul> <li>Click here for filters or full text search.</li> </ul>    | × Q Click here for filters or full text search. |                                                                                                    |
| Object Store          | tutorial-cont                                                      | Displaying 0 items                              | ntainer created, also shown details                                                                                                    |
| Containers            | Object Count: 0                                                    | Name A                                          |                                                                                                    |
| Identity              | Size:         0 bytes           Date Created:         May 10, 2021 |                                                 |                                                                                                    |
|                       | Public Access: Disabled                                            | Displaying 0 items                              |                                                                                                    |
|                       |                                                                    |                                                 | 37                                                                                                    |
|                       |                                                                    |                                                 |                                                                                                    |

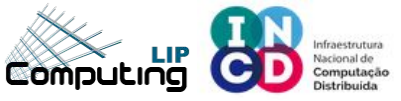

## **Object store - Swift**

| Default = tutorial -<br>Project / Object Store / Contain | ners                        | - | Upload File To: tutorial-cont ×                 |                                                                                                    |         |  |
|----------------------------------------------------------|-----------------------------|---|-------------------------------------------------|----------------------------------------------------------------------------------------------------|---------|--|
| Containe                                                 | ers                         |   | File<br>Choose File No file chosen<br>File Name | Note: Delimiters (//) are allowed in the file name to plac<br>the new file into a folder that will be created when the fi<br>is uploaded (to any depth of folders). | e<br>le |  |
| + CONTAINER                                              | full text search.           | × | t                                               | × CANCEL                                                                                                    |         |  |
| tutorial-cont                                            |                             |   | Displaying 0 items                              |                                                                                                    |         |  |
| Object Count:<br>Size:                                   | 0<br>0 bytes<br>May 10 2021 |   | Name *                                          | No                                                                                                    | Size    |  |
| Public Access:                                           | Disabled                    |   | Displaying 0 items                              |                                                                                                    |         |  |

#### Upload a file into the previous container - directory

| Object Deta                                       | _                                                                                                    |         |         |
|---------------------------------------------------|----------------------------------------------------------------------------------------------------|---------|---------|
| Name<br>Hash<br>Content Type<br>Timestamp<br>Size | chksum.py<br>c6d15e6f19071fa1a2ebf89ca32ea674<br>binary/octet-stream<br>May 10, 2021 12:30:05 PM<br>2.42 KB |         |         |
| Displaying 1 item                                 |                                                                                                    | × CLOSE |         |
| Name *                                            |                                                                                                    |         | Size    |
| Chksum.py                                         |                                                                                                    |         | 2.42 KB |
| Displaying 1 item                                 |                                                                                                    |         |         |

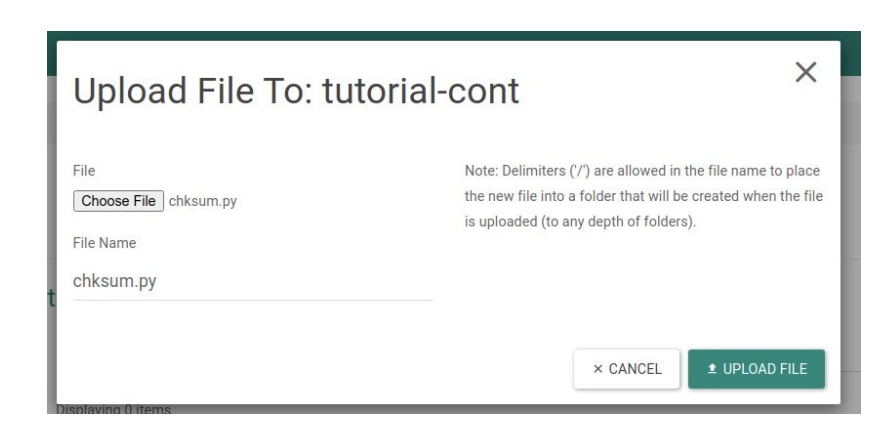